## Wifi dla pracowników i studentów

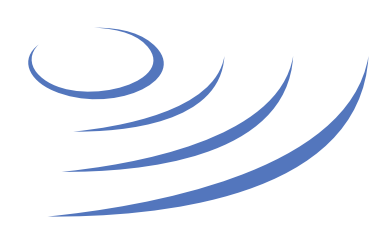

## Instrukcja krok po kroku - OS X

**Eduroam** to edu-cation roam-ing, ogólnoświatowy system dostępu do sieci bezprzewodowej dla społeczności akademickiej. Uczestniczy w nim UW, dzięki czemu nasi pracownicy i studenci mają bezprzewodowy dostęp do internetu na kampusach UW oraz kampusach innych ośrodków naukowych na świecie, bez zmiany konfiguracji urządzeń.

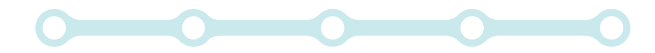

## Instrukcja krok po kroku 1. Klikamy w ikonę sieci na pasku zadań 2. W nowo otwartej liście wybieramy link "Otwórz preferencje sieci"

 $\bullet \bullet \circ < > \blacksquare$ Sieć Q Szukaj Lokalizacja: Automatycznie ٢ 🖕 USB-Seri...ntroller D 👔 💉 Włącz Wi-Fi Status: Wyłączone USB-Seri...Controller 🔬 🔗 Thunderb...Ethernet 3. W panelu preferencji sieci wybieramy ٥ Nazwa sieci: Wi-Fi: wyłączona zakładkę Wi-Fi i klikamy przycisk Pytaj, czy łączyć z nowymi sieciami USB Ethernet  $\langle \cdots \rangle$ Przyłączanie do znanych sieci będzie następowało automatycznie. Jeśli żadne znane sieci nie będą dostępne, konieczne będzie ręczne wybranie sieci. "Zaawansowane" ŝ Bluetooth PAN \* • Thunderbolt Bridge OTP gausus-r1 🗹 Pokazuj status Wi-Fi na pasku menu Zaawansowane... + - \*~ Pomóż mi.,

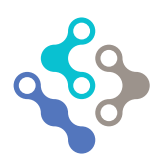

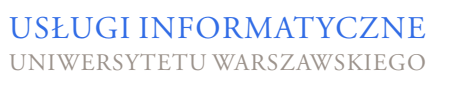

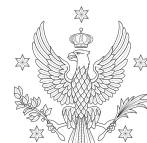

<1,2,3>

UNIWERSYTET

WARSZAWSKI

4. Wybieramy profil sieci eduroam i usuwamy go z listy przyciskiem "-"5. Zmiany zatwierdzamy kliknięciem przycisku "OK"

|   | Wi-Fi TCP/IP                             | DNS WINS 802.1x Proxy S                 | przęt     |       |  |  |
|---|------------------------------------------|-----------------------------------------|-----------|-------|--|--|
| • |                                          |                                         |           |       |  |  |
|   | Preferowane sieci:                       |                                         |           |       |  |  |
| • | Nazwa sieci                              | Zabezpieczenia                          |           |       |  |  |
|   | eduroam                                  | WPA2 Enterprise                         |           |       |  |  |
| - | silimarilion                             | WPA2 Personal                           |           |       |  |  |
|   | UW-test                                  | WPA2 Personal                           |           |       |  |  |
| - | eduroam-open                             | Brak                                    |           |       |  |  |
| _ | DSK_test                                 | WPA2 Personal                           |           |       |  |  |
| • | UW-DS                                    | Brak                                    |           |       |  |  |
|   | + - Określ preferowana                   | a kolejność sieci, przeciągając je.     |           |       |  |  |
| • |                                          |                                         |           |       |  |  |
|   | Pamiętaj sieci, do ktoryc                | ch komputer się przyłączył              |           |       |  |  |
| • | Czynności wymagające uw                  | rierzytelnienia się jako administrator: |           |       |  |  |
|   | <ul> <li>Twórz sieci typu kom</li> </ul> | puter-komputer                          |           |       |  |  |
| • | Zmiana sieci                             |                                         |           |       |  |  |
|   | <ul> <li>Włączanie i wyłączan</li> </ul> | ie sieci Wi-Fi                          |           |       |  |  |
| • | Adres Wi-Fi: 64:76:ba:ac:                | e5:68                                   |           |       |  |  |
| + |                                          |                                         |           |       |  |  |
|   |                                          |                                         |           |       |  |  |
| ? |                                          |                                         | Anuluj OK |       |  |  |
|   |                                          |                                         |           | - i i |  |  |

6. Osoby, które miały zainstalowany profil
802.1x np. przez instalator eduroam
muszą wykonać dodatkowo poniższe kroki
7. Wchodzimy w "Preferencje Systemowe"
i wybieramy "Profile"

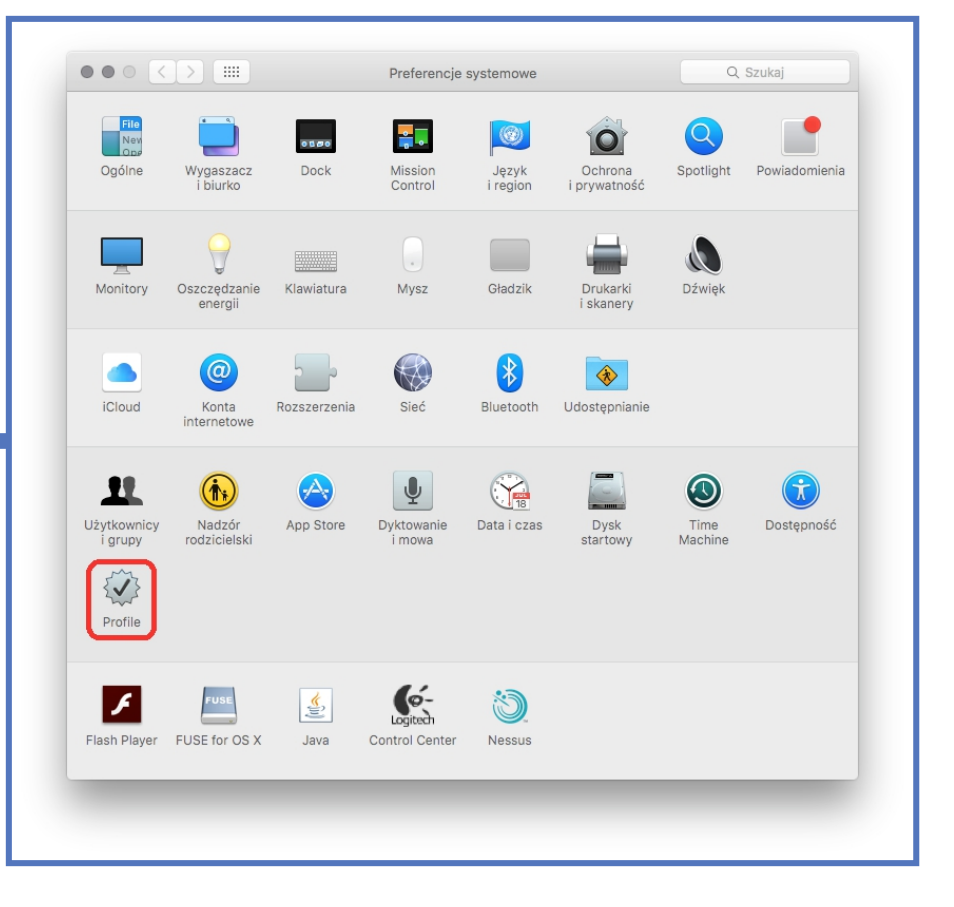

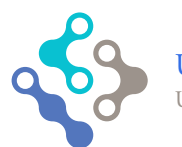

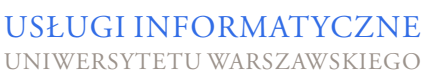

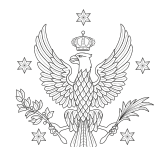

<1,2,3>

| eduroam<br>Ustawień: 3 | eduroam<br>Uniwersytet Warszawski <b>Zweryfikowany</b> |                                                                                                    |   |
|------------------------|--------------------------------------------------------|----------------------------------------------------------------------------------------------------|---|
|                        | Opis                                                   | Profil 'Unnamed Profile' z grupy 'Uniwersytet<br>Warszawski' dla iPhona - dostarczony przez<br>eduroam |   |
|                        | Podpisany                                              | GÉANT Association                                                                                      |   |
|                        | Zainstalowane                                          | 19.09.2016, 14:48                                                                                      |   |
|                        | Ustawienia                                             | Sieć Wi-Fi<br>eduroam                                                                                  |   |
|                        |                                                        | Certyfikat<br>TERENA SSL CA 3                                                                          |   |
|                        |                                                        | Certyfikat<br>DigiCert Assured ID Root CA                                                              |   |
|                        | RZCZEOÓŁY                                              |                                                                                                    |   |
| + -                    |                                                        |                                                                                                    | ? |

8. Wybieramy profil eduroam i usuwamy go z listy przyciskiem "-"

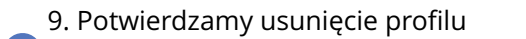

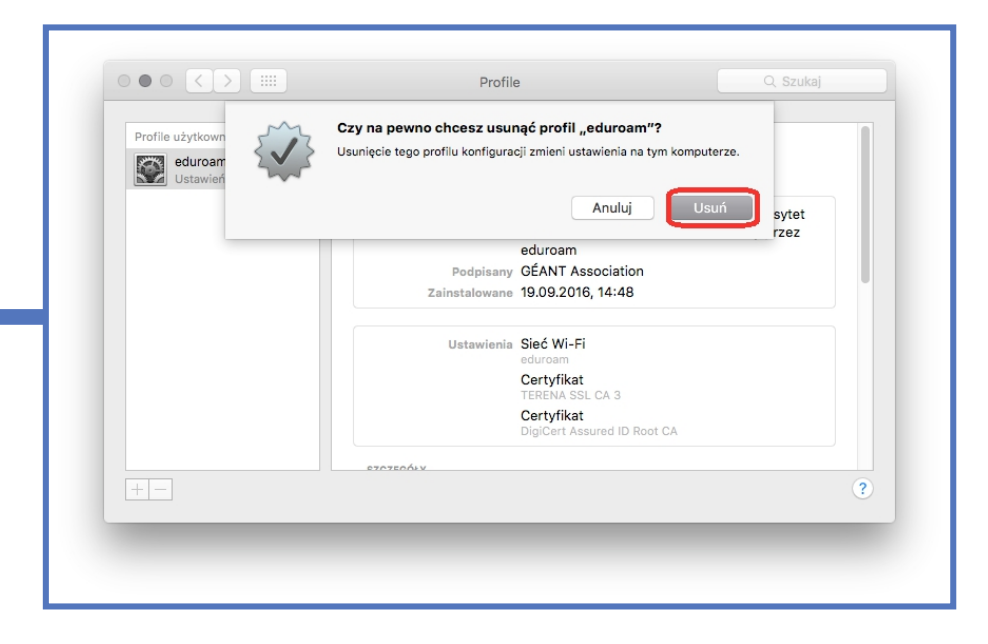

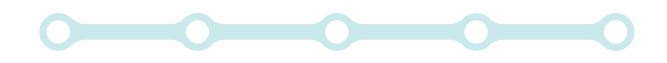

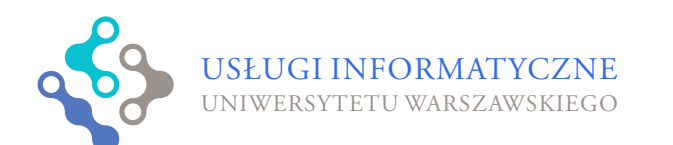

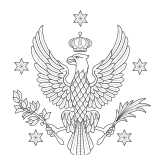

UNIWERSYTET

WARSZAWSKI